|         | USER GUIDE FOR VCB – MOCA MOBILE PAYMENT SERVICE                                                                                                    |                                                                                                    |  |  |  |  |
|---------|----------------------------------------------------------------------------------------------------|----------------------------------------------------------------------------------------------------|--|--|--|--|
| I. Inst | all MOCA mobile application                                                                                                    |                                                                                                    |  |  |  |  |
| 1       | <ul> <li>Download MOCA mobile application from App<br/>Store/Google Play</li> <li>Notice: MOCA application only supports the follow<br/>phones</li> <li>+ iOS: An iPhone 5 or higher running iOS 8.0 or<br/>higher</li> <li>+ Android: A smart phone running Android 4.0 or<br/>higher</li> </ul>      | Image: Second second second |  |  |  |  |
| 2       | <ul> <li>When opening MOCA application, you will be required to register new user by providing your information (user name, phone number, password with at least 8 digits including number and alphabetic characters.</li> <li>Each phone number can be used to register for one user only.</li> </ul> | Imprime Tangende of An   Imprime Tangende of An   Imprime Tangen                                                                                                    |  |  |  |  |

| 3 | To complete registering new user, please enter SMS                                                                       | •••••• Viettel 🗢 2:49 PM 🕑 🗴 100% 🗫 f                        |
|---|----------------------------------------------------------------------------------------------------|--------------------------------------------------------------|
|   | OTP sent from MOCA to your phone number.                                                                                 | Kác nhận                                                     |
|   |                                                                                                    | Nhập mã xác nhận đã được gửi<br>đến<br>0903112233            |
|   |                                                                                                    |                                                              |
|   |                                                                                                    | Chưa nhận được mã xác nhận?<br>Yêu cầu gửi lại               |
|   |                                                                                                    |                                                              |
|   |                                                                                                    | 4 5 6                                                        |
|   |                                                                                                    | 7 8 9                                                        |
|   |                                                                                                    | 0 🔇                                                          |
|   |                                                                                                    |                                                              |
|   |                                                                                                    |                                                              |
| 4 | <ul> <li>Please set the default method for logging in to</li> <li>MOCA application: "by entering password" or</li> </ul> | •••••• Viettel 중 2:49 PM                                     |
|   | "using finger print".                                                                                                    |                                                              |
|   |                                                                                                    | Xin chao, Nguyen Thuy Linh!                                  |
|   | - Notice: To keep your data safety, if you enter<br>wrong password for 5 times in a row your user                        |                                                              |
|   | will be temporarily locked and you will need to                                                                          |                                                              |
|   | reset your password to continue using MOCA                                                                               | Sử dụng Toụch ID                                             |
|   | арр                                                                                                    | Sử dụng Touch ID để đăng nhập Moca<br>nhanh hơn, dễ dàng hơn |
|   |                                                                                                    |                                                              |
|   |                                                                                                    | Sử dụng Touch ID                                             |
|   |                                                                                                    | Không phải bây giờ                                           |
|   |                                                                                                    |                                                              |
|   |                                                                                                    |                                                              |
|   |                                                                                                    | Chuyến tiến Tiện ích Thanh toán Mạng lưới Cá nhân            |
|   |                                                                                                    |                                                              |

| II. Ad | d VCB card to MOCA mobile app                                                                                                    |                                                                                                    |
|--------|----------------------------------------------------------------------------------------------------|----------------------------------------------------------------------------------------------------|
| 1      | Select "User" icon, and then select "Card" category                                                                                                    | viete viete |
|        |                                                                                                    | A Mật khẩu                                                                                                    |
|        |                                                                                                    | ten Chia sè Moca →                                                                                                    |
|        |                                                                                                    | 🖸 Ví điện từ Moca >                                                                                                    |
|        |                                                                                                    | ⊟ Thê >                                                                                                    |
|        |                                                                                                    | (불) Danh sách giao dịch >                                                                                                    |
|        |                                                                                                    | ♦ Ưu đãi >                                                                                                    |
|        |                                                                                                    | Chuyển tiến Triện ích Thành toán Meng lưới Cả nhân                                                                                                    |
| 2      | Select "Adding card" and provide VCB card information:                                                                                                    | ····• Viettel ♥ 18:18 17%<br>✓ Liên kết thẻ                                                                                                    |
|        | <ul> <li>+ Card number,</li> <li>+ Name on card,</li> <li>+ Issue month and year (for domestic card)<br/>and Expiry month and year (for international<br/>card).</li> </ul> | Vui lòng nhập số thẻ<br>Số thẻ 👩                                                                                                    |
|        |                                                                                                    | 1       2       3         4       5       6         6HI       JKL       МNО         7       8       9         PQRS       0       🛛                                                                                                    |

| To finish adding your VCB card to MOCA application, | ••••• Viettel 🗢 18:08 20%           |
|-----------------------------------------------------|-------------------------------------|
| you need to enter SMS OTP sent from VCB server to   | 🗙 Xác thực                          |
| the phone number which is registered previously     |                                     |
| with VCB (through SMS Banking & Digibank service).  |                                     |
| Notice:                                             |                                     |
| + If the application returns the message that       | Vác thực OTP                        |
| requires you to register VCB SMS Banking,           | Vui lòng nhập OTP ban vừa nhận được |
| please go to any VCB branch or ATM, or contact      |                                     |
| VCB hotline at 1900 545413 to ask for support.      | Nhập OTP bạn vừa nhận được          |
| + You can add as many VCB cards to MOCA             |                                     |
| application. However, one card can be added to      | Xác thực                            |
| only one MOCA user.                                 |                                     |
| + The transaction limit for domestic card is        |                                     |
| 5.000.000 VND /per card/per transaction and         |                                     |
| 5.000.000 VND/per card/per day. To increase         |                                     |
| transaction limit, please see Article VII           |                                     |
| + The transaction limit for international card is   |                                     |
| 10.000.000 VND /per card/per transaction and        |                                     |
| 10.000.000 VND/per card/per day.                    |                                     |
| + All transactions limits may be changed by VCB     |                                     |
| policy from time to time.                           |                                     |
|                                                     |                                     |
|                                                     |                                     |
|                                                     |                                     |
|                                                     |                                     |
|                                                     |                                     |
|                                                     |                                     |
|                                                     |                                     |
|                                                     |                                     |
|                                                     |                                     |
|                                                     |                                     |

| III. C | Card Management                                                                              |                                                                                                    |
|--------|----------------------------------------------------------------------------------------------|----------------------------------------------------------------------------------------------------|
| 1      | Choose "Me", select "Cards"                                                                  | Image: Wettel I P     Image: Description of the state of the state of t |
| 2      | To set one card as a primary card, please select this<br>card and set "Default payment card" | II:29       63%■>         Quản lý thẻ       Xoá         Image: State of the state of the state of                                                                  |

| IV. C       | Change login password                             |                                                    |
|-------------|---------------------------------------------------|----------------------------------------------------|
| 1           | Choose "Me", select "Password"                    | ●••••≎ Viettel 중 09:36 90% ==>                     |
|             |                                                   |                                                    |
|             |                                                   | ( <b>m</b> )                                       |
|             |                                                   | Nguyen Hoang Oanh                                  |
|             |                                                   | Q Thông tin cá nhân →                              |
|             |                                                   | A Mật khẩu >                                       |
|             |                                                   | III Sê Moca >                                      |
|             |                                                   | ➡ Ví điện từ Moca >                                |
|             |                                                   |                                                    |
|             |                                                   | l≝ Danh sách giao dịch →                           |
|             |                                                   | ♦ Ưu đãi →                                         |
|             |                                                   |                                                    |
|             |                                                   | Chuyến tiến Tiện lịch Thạnh toán Mang lưới Cả nhân |
| 2           | Enter your current password and new password, and | ••••• Viettel 🗢 3:10 PM 🕑 100% 💴 +                 |
|             | submit by selecting "Save"                        | C Đổi mật khẩu                                     |
|             |                                                   |                                                    |
|             |                                                   | Mạt khâu hiện tại                                  |
|             |                                                   | Mật khẩu mới 🛛 👁                                   |
|             |                                                   |                                                    |
|             |                                                   |                                                    |
|             |                                                   |                                                    |
|             |                                                   | Lưu                                                |
|             |                                                   |                                                    |
|             |                                                   | d w e r t y u i o p                                |
|             |                                                   | asdfghjkl                                          |
|             |                                                   | ☆ z x c v b n m ⊗                                  |
|             |                                                   |                                                    |
|             |                                                   | 123 👑 dau cach Nhạp                                |
| <b>V.</b> F | orget login password                              |                                                    |

| 1 | Choose "Forget password" in homescreen.    | •••• Viettel 🗢                                                       | 3:12 PM                                                                                                    | € 🗿 100% 💽 +                                                                                                    |   |
|---|--------------------------------------------|----------------------------------------------------------------------|----------------------------------------------------------------------------------------------------|----------------------------------------------------------------------------------------------------|---|
| - |                                            |                                                                      |                                                                                                    | •••                                                                                                    |   |
|   |                                            |                                                                      |                                                                                                    |                                                                                                    |   |
|   |                                            |                                                                      |                                                                                                    |                                                                                                    |   |
|   |                                            |                                                                      |                                                                                                    |                                                                                                    |   |
|   |                                            | Nguy                                                                 | yễn Quang Dũ                                                                                                    | ing                                                                                                    |   |
|   |                                            | +8                                                                   | 84                                                                                                    |                                                                                                    |   |
|   |                                            |                                                                      |                                                                                                    |                                                                                                    |   |
|   |                                            | La cara                                                              |                                                                                                    |                                                                                                    |   |
|   |                                            | Mật khâu                                                             |                                                                                                    | Quên?                                                                                                    |   |
|   |                                            |                                                                      |                                                                                                    |                                                                                                    |   |
|   |                                            | E                                                                    | Đăng nhập                                                                                                    |                                                                                                    |   |
|   |                                            | q w e r                                                              | tyu                                                                                                    | iop                                                                                                    |   |
|   |                                            | a s d                                                                | f g h                                                                                                    | j k l                                                                                                    |   |
|   |                                            |                                                                      |                                                                                                    |                                                                                                    |   |
|   |                                            | Ω Z X                                                                | C V D                                                                                                    | n m 🗵                                                                                                    |   |
|   |                                            | 123                                                                  | dấu cách                                                                                                    | Nhập                                                                                                    |   |
|   |                                            |                                                                      |                                                                                                    |                                                                                                    |   |
| 2 | Enter your registered mobile phone number. | •••• Viettel 穼                                                       | 3:12 PM                                                                                                    | @ Ø 100% 🛑 <del>/</del>                                                                                                    |   |
| 2 | Enter your registered mobile phone number. | ••••• Viettel 奈<br>✔ Qu                                              | з:12 PM (<br>uên mật khẩ                                                                                             | @ ♥ 100% <b></b> +                                                                                                    |   |
| 2 | Enter your registered mobile phone number. | Viettel 🕈 🔍                                                          | 3:12 PM (<br>uên mật khẩ                                                                                             | e ♥ 100% ━ +                                                                                                    |   |
| 2 | Enter your registered mobile phone number. | Vui lòng x                                                           | 3:12 PM<br>uên mật khẩ<br>xác nhận Số điệ                                                                            | ● ● 100% → + iu èn thoại                                                                                                    |   |
| 2 | Enter your registered mobile phone number. | Vii lòng x<br>dể t                                                   | 3:12 PM (<br>uên mật khẩ<br>xác nhận Số điệ<br>tạo lại mật khẩi                                                      | ● ● 100% → + •u en thoại u                                                                                                    | _ |
| 2 | Enter your registered mobile phone number. | Viettel 📚 Qu<br>Vui lòng x<br>dể t                                   | 3:12 PM (<br>uên mật khẩ<br>xác nhận Số điệ<br>tạo lại mật khẩu                                                      | ● ● 100% ● + u en thoại u                                                                                                    |   |
| 2 | Enter your registered mobile phone number. | Viettel 📚 Qu<br>Vui lòng x<br>dể t<br>+84                            | 3:12 PM (<br>uên mật khẩ<br>xác nhận Số điệ<br>tạo lại mật khẩu<br>]                                                 | ● ● 100% ● + • u • thoại u                                                                                                    |   |
| 2 | Enter your registered mobile phone number. | Viettel 🕈<br>Vui lòng x<br>dể t<br>+84                               | 3:12 PM (<br>uên mật khẩ<br>xác nhận Số điệ<br>tạo lại mật khẩi<br>                                                  | ● ● 100% → + ↓ ↓                                                                                                    |   |
| 2 | Enter your registered mobile phone number. | Viettel 🕈<br>Vui lòng x<br>dể t<br>+84                               | 3:12 PM (<br>uên mật khẩ<br>xác nhận Số điệ<br>tạo lại mật khẩu<br>]                                                 | ● 100% → +   →   →   →   →   →   →   →   →   →                                                                                                    |   |
| 2 | Enter your registered mobile phone number. | Vii lòng x<br>dể t<br>+84                                            | 3:12 PM (<br>uên mật khẩ<br>xác nhận Số điệ<br>tạo lại mật khẩu<br>]                                                 | ● ● 100% → + u   Provide the set of the set of the set |   |
| 2 | Enter your registered mobile phone number. | Viettel 🕈<br>Vui lòng x<br>dể t<br>+84                               | 3:12 PM (<br>uên mật khẩ<br>xác nhận Số điệ<br>tạo lại mật khẩu<br>]<br>Tiếp tục                                     | ● ● 100% → +     →     →     →     →     →     →     →     →     →     →     →     →     →     →     →     →     →     →     →     →     →     →     →     →     →     →     →     →     →     →     →     →     →     →     →     →     →     →     →     →     →     →     →     →     →     →     →     →     →     →     →     →     →     →     →     →     →     →     →     →     →     →     →     →     →     →     →     →     →     →     →     →     →     →     →     →     →     →     →     →     →     →     →     →     →     →     →     →     →     →     →     →     →     →     →     →     →     →     →     →     →     →     →     →     →     →     →     →     →     →     →     →     →     →     →     →     →     →     →     →     →     →     →     →     →     →     →     →     →     →     →     →     →     →     →     →     →     →     →     →     →     →     →     →     →     →     →     →     →     →     →     →     →     →     →     →     →     →     →     →     →     →     →     →     →     →     →     →     →     →     →     →     →     →     →     →     →     →     →     →     →     →     →     →     →     →     →     →     →     →     →     →     →     →     →     →     →     →     →     →     →     →     →     →     →     →     →     →     →     →     →     →     →     →     →     →     →     →     →     →     →     →     →     →     →     →     →     →     →     →     →     →     →     →     →     →     →     →     →     →     →     →     →     →     →     →     →     →     →     →     →     →     →     →     →     →     →     →     →     →     →     →     →     →     →     →     →     →     →     →     →     →     →     →     →     →     →     →     →     →     →     →     →     →     →     →     →     →     →     →     →     →     →     →     →     →     →     →     →     →     →     →     →     →     →     →     →     →     →     →     →     →     →     →     →     →     →     →     →     →     →     →     →     →     →     →     →     →     →     →     →     →     →     →     →     →     → |   |
| 2 | Enter your registered mobile phone number. | Viettel 📚<br>Qu<br>Vui lòng x<br>dể t<br>+84                         | 3:12 PM (<br>uên mật khẩ<br>xác nhận Số điệ<br>tạo lại mật khẩu<br>]<br>Tiếp tục<br>2                                | e ■ 100% → +<br>u<br>en thoại<br>u                                                                                                    |   |
| 2 | Enter your registered mobile phone number. | Vieitel 📚<br>Vui lòng x<br>dể t<br>+84                               | 3:12 PM (<br>uên mật khẩ<br>xác nhận Số điệ<br>tạo lại mật khẩu<br>]<br>Tiếp tục<br>2<br>ABC                         | e • 100% + /                                                                                                    |   |
| 2 | Enter your registered mobile phone number. | Viettel 📚 Qu<br>Vui lòng x<br>dể t<br>+84                            | 3:12 PM (<br>uên mật khẩ<br>xác nhận Số điệ<br>tạo lại mật khẩu<br>]<br>Tiếp tục<br>2<br>ABC<br>5                    | • 100% + /   •   •   •   •   •   •   •   •   •                                                                                                    | - |
| 2 | Enter your registered mobile phone number. | Viettel 📚<br>Vui lòng x<br>dể t<br>+84<br>1<br>4<br>GHI              | 3:12 PM (<br>uên mật khẩ<br>xác nhận Số điệ<br>tạo lại mật khẩu<br>]<br>Tiếp tục<br>2<br>ABc<br>5<br>JKL             | e • 100% + /                                                                                                    |   |
| 2 | Enter your registered mobile phone number. | Viettel 📚<br>Vui lòng x<br>dể t<br>+84<br>1<br>4<br>GHI<br>7<br>POPS | 3:12 PM (<br>uên mật khẩ<br>xác nhận Số điệ<br>tạo lại mật khẩu<br>]<br>Tiếp tục<br>2<br>ABC<br>5<br>JKL<br>8<br>TUY | e • 100% + /                                                                                                    |   |
| 2 | Enter your registered mobile phone number. | Viettel 📚<br>Vui lòng x<br>dể t<br>+84<br>1<br>4<br>GHI<br>7<br>PQRS | 3:12 PM (<br>uên mật khẩ<br>xác nhận Số điệ<br>tạo lại mật khẩu<br>]<br>Tiếp tục<br>2<br>ABC<br>5<br>JKL<br>8<br>TUV | • 100% + f                                                                                                    |   |

| 3 | Enter SMS OTP sent from MOCA to your registered | ••••• Viettel 훅 | 3:13 PM         | 🕑 💜 100% 🛑 🗲     |  |
|---|-------------------------------------------------|-----------------|-----------------|------------------|--|
| • | mobile phone number                             | <               | Xác nhận        |                  |  |
|   |                                                 |                 |                 |                  |  |
|   |                                                 |                 |                 |                  |  |
|   |                                                 | Nhập mã         | xác nhân đầ     | được gửi         |  |
|   |                                                 |                 | đến             | au + 0 9 a.      |  |
|   |                                                 |                 | 09              |                  |  |
|   |                                                 |                 |                 |                  |  |
|   |                                                 |                 |                 |                  |  |
|   |                                                 | Ban sẽ r        | hân được mã     | xác nhân         |  |
|   |                                                 | tr              | ong vòng 16 g   | ây               |  |
|   |                                                 | 1               | 2               | 3                |  |
|   |                                                 | •               | ABC             | DEF              |  |
|   |                                                 | 4               | 5               | 6                |  |
|   |                                                 | GHI<br>–        | JKL             | MNO              |  |
|   |                                                 | PQRS            | <b>8</b><br>тuv | <b>9</b><br>wxyz |  |
|   |                                                 |                 | 0               |                  |  |
|   |                                                 |                 | 0               |                  |  |
| 4 | Set new password                                | ••••• Viettel 奈 | 3:14 PM         | 🕑 🎱 100% 🛑 🗲     |  |
|   |                                                 | K Tạo           | mật khẩu        | mới              |  |
|   |                                                 |                 |                 |                  |  |
|   |                                                 | Vui lònc        | nhâp mât k      | hẩu mới          |  |
|   |                                                 |                 |                 |                  |  |
|   |                                                 | Mât khẩu        |                 |                  |  |
|   |                                                 |                 |                 |                  |  |
|   |                                                 |                 |                 |                  |  |
|   |                                                 |                 |                 |                  |  |
|   |                                                 |                 |                 |                  |  |
|   |                                                 |                 |                 |                  |  |
|   |                                                 |                 | Tiến tục        |                  |  |
|   |                                                 |                 | nep tạo         |                  |  |
|   |                                                 | awer            | t v             | uion             |  |
|   |                                                 |                 |                 |                  |  |
|   |                                                 | asd             | fah             | i k T            |  |
|   |                                                 |                 | .91             |                  |  |
|   |                                                 |                 | cvh             | n m 🖾            |  |
|   |                                                 |                 |                 |                  |  |
|   |                                                 | 123             | dấu cách        | Nhân             |  |
|   |                                                 |                 |                 | l aligh          |  |

| VI. Make | e payment                                    |                                                    |
|----------|----------------------------------------------|----------------------------------------------------|
| 1        | Open and login to MOCA application. The      | ····· Viettel ♥ 18:22 175 □                        |
|          | home screen is "payment screen".             |                                                    |
|          |                                              | Xin chào, Nguyễn Thuỳ Linh!                        |
|          |                                              | Chạm man hình để bắt đầu thanh toàn                |
|          |                                              |                                                    |
|          |                                              |                                                    |
|          |                                              |                                                    |
|          |                                              |                                                    |
|          |                                              |                                                    |
|          |                                              |                                                    |
|          |                                              |                                                    |
|          |                                              |                                                    |
| 2        | Scan QR code you are provided.               | Chayen uein nem nem nem nem nem nem nem nem nem ne |
|          |                                              | ×                                                  |
|          | Default payment card will be used to make    |                                                    |
|          | payment. You can also select another card in | Quét QR Code                                       |
|          | your list too.                               | Moca để bắt đầu thanh toán                         |
|          |                                              | mobile payment                                     |
|          |                                              |                                                    |
|          |                                              |                                                    |
|          |                                              |                                                    |
|          |                                              |                                                    |
|          |                                              |                                                    |
|          |                                              | 461234097827                                       |
|          |                                              | Powered by moca                                    |
|          |                                              |                                                    |
|          |                                              | Accest                                             |
|          |                                              | MYKINGDOM VISA CO SI ATM                           |
|          |                                              | Nhập mã OR                                         |
|          |                                              |                                                    |

| 3 | Enter the transaction amount (if required)               |                                | 🚥 Viettel 🗢                   | 18:43        | 19% 🛄 🔸                  |  |
|---|----------------------------------------------------------|--------------------------------|-------------------------------|--------------|--------------------------|--|
| • | and promotion code (if any)                              |                                | <                             | Thanh toán   |                          |  |
|   |                                                          | VCB test live<br>VCB TEST LIVE |                               | •            |                          |  |
|   |                                                          | þố tiền thanh toán             |                               |              |                          |  |
|   |                                                          | Nhập ghi chú >                 |                               |              |                          |  |
|   |                                                          |                                | •••• 402                      | 25           | >                        |  |
|   |                                                          |                                | 📸 Mã giảm                     | giá          | >                        |  |
|   |                                                          |                                |                               | Nhập mPIN    |                          |  |
|   |                                                          |                                | 1                             | 2            | 3                        |  |
|   |                                                          |                                | 4                             | 5            | 6                        |  |
|   |                                                          |                                | 7                             | 8            | 9                        |  |
|   |                                                          |                                | 000                           | 0            | $\langle \times \rangle$ |  |
| 4 | Beview and confirm transaction by                        |                                | •ः Viettel 秺                  | 10:04        | 84%                      |  |
| • | inputting verification method as required                |                                | ×                             |              |                          |  |
|   | by Moca app (equal or under 1 million                    |                                |                               | $\checkmark$ |                          |  |
|   | VND: no verification method required,                    |                                | Thanh toán thành công         |              |                          |  |
|   | over 1 million VND: SMS OTP sent by VCB)                 |                                | 98.000 VND                    |              |                          |  |
|   | following                                                | _                              | Số điện thoại                 |              | 09                       |  |
|   | -                                                        |                                | Số tiền                       | matufar      | - 100.000 VND            |  |
|   | <ul> <li>or "Back" in case you need to adjust</li> </ul> |                                | Hiển thị chi tiết giao dịch 🗸 |              |                          |  |
|   | information                                              | Nạp tiền Mobifone 100.000VND   |                               | DOOVND       |                          |  |
|   |                                                          |                                | Tin cậy người bá              | án này?      |                          |  |
|   |                                                          |                                | (i) Khiếu nại                 |              | >                        |  |
|   |                                                          |                                |                               |              |                          |  |
|   |                                                          |                                |                               |              |                          |  |
|   |                                                          |                                |                               |              |                          |  |

| VII | Increase your transaction limit in VCB ATM         |                                                                                                    |                                                                                                    |
|-----|----------------------------------------------------|----------------------------------------------------------------------------------------------------|----------------------------------------------------------------------------------------------------|
|     | Insert your VCB card to VCB ATM, enter your<br>PIN | Vietcombank<br>Chào bạn/Welcome/欢迎: DINH VIET THANG<br>Xin vui lông lựa chọn ngôn ngữ<br>Please select your language<br>请选择语言<br>(Ấn Cancel để hủy bỏ) Tiếng Việt<br>(Press Cancel to exit ) English<br>(按 "Cancel" 退出 ) 中文 | Vietcombank<br>Xin vui lóng nhập số PIN<br>(Ấn Enter để đông ý,Clear để nhập lại)<br>Khách hàng phải che tay khi nhập số PIN<br>Đồng ý<br>Hứy bờ |

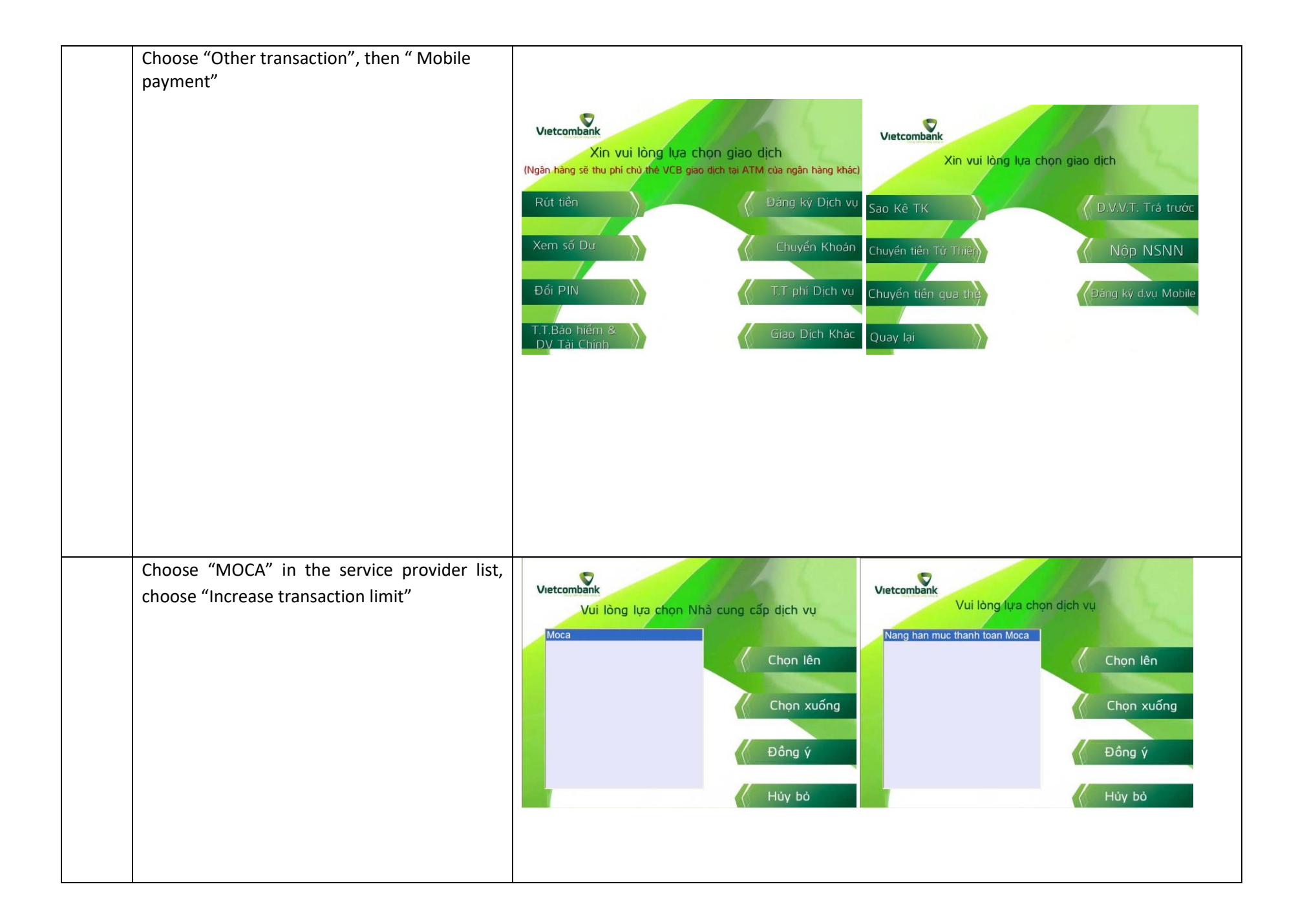

| Enter your register mobile phone number with MOCA.                                                                                   | Vietcombank<br>Xin vui lông nhập số điện thoại dùng cho thanh toán di động    | Vietcombank                                                                                                    |
|----------------------------------------------------------------------------------------------------|-------------------------------------------------------------------------------|----------------------------------------------------------------------------------------------------|
| ATM will require you to confirm that your card<br>will have new transaction limit at 10 million<br>VND.<br>Press "Agree" to confirm. | Số điện thoại:                                                                | Xác nhận năng hạn mức thanh toán Moca lên<br>tối đa 10 triệu/giao dịch với thẻ số<br>970436XXXXXXX8052<br>Đông ý |
|                                                                                                    | (Ân Enter để đồng ý, Cancel để thoát)                                         | Không                                                                                                    |
| Successful transaction screen is as following                                                                                        | Vietcombank<br>Quý khách đa đăng ký tăng hạn mức<br>giao dịch Moca thành công |                                                                                                    |